# HARUTO 取扱説明書 Version 1.1

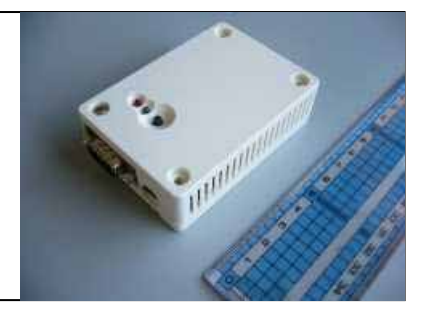

# はじめに

#### 目次

- 1 はじめに
- 2 ハードウエア詳細
- 3 動作確認リスト、Bonjour について
- 4 各部詳細及び接続方法
- 5 起動·終了方法
- 6 データ収集方法
- 7 ブラウザでの操作
- 8 ブラウザでの操作(Overview)
- 9-10 ブラウザでの操作(VP2Data)
- 11-15 ブラウザでの操作(System)
- USBメモリでのデータ取得
   注意事項
- 17 ファームの更新、連絡先
- 別紙 データ項目、データ形式

この度は、HARUTO をお買い求めいただきありがとうございます。本製品は Davis 気象観測システム Vantage Pro あるいは、Vantage Pro2(以降、Vantage と総称します)を対象とし、そのロガー機能を拡張することと、通信機能を与える ことで、遠隔気象観測を身近なものにすることを目的とした製品です。Vantage の 持つ優れた計測・ロガー機能を活かしつつ、その利便性を高めることを目指して います。

- 特徴として次のようなことが挙げられます。
- ・高性能・低消費電力な小型 CPU ボードと、組込み Linux の組み合わせに よる高い信頼性と拡張性を実現。屋外での独立電源利用に適します。
- コンパクトな本体に大容量 256MB の内蔵フラッシュメモリを搭載(通信端末に 特化した使い方をご希望の場合は、メモリ非搭載モデルをご用意します)。
- ・ USB、LAN端子を搭載しUSBメモリやブラウザを介したデータ取得を実現。
- ・細かな運用設定の出来る FTP クライアント機能により、携帯網を有効に活用 した遠隔観測を実現。
- Davis WeatherLink #6510、#6510 + #8434、#6510SER、#6510
   USB そのいずれにも対応。

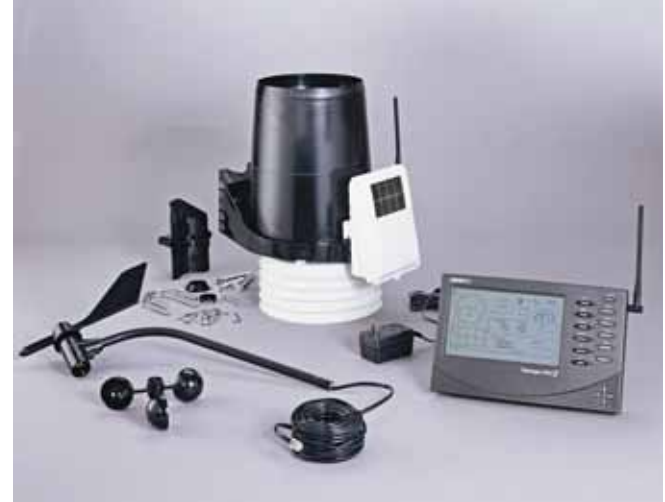

写真は北米仕様

本製品の利用には、Davis VantagePro/Pro2シリーズ本体及び WeatherLink が必要です。 この場合、WeatherLink は、シリアルタイプ / 232cのご使用をお薦めします。

有限会社 青電舎

# ハードウェア詳細

| プロセッサ        | CirrusLogic EP9307                       |
|--------------|------------------------------------------|
|              | ARM920T コア採用                             |
|              | ·ARM9TDMI CPU                            |
|              | ·16kByte 命令キャッシュ                         |
|              | ・16kByte データキャッシュ                        |
|              | ・Thumb code(16bit 命令セット)サポート             |
| システムクロック     | CPU Core クロック:200MHz                     |
|              | BUS クロック:100MHz                          |
|              | 源発振クロック:14.7456MHz                       |
| メモリ          | SDRAM:32MByte(16bit 幅)                   |
|              | FLASH:8MByte(16bit 幅)                    |
|              | 拡張 NAND フラッシュメモリ(256MB)を標準装備             |
|              | 通信端末に特化した使い方をご希望の場合は、装備無しモ<br>デルをご用意します。 |
| LAN インターフェース | 10BASE-T/100BASE-TX                      |
| シリアルポート      | 3 チャンネル(調歩同期, Max:230.4kbps)             |
|              | UART1:VantagePro2 接続用                    |
|              | ·RS232C レベル入出力                           |
|              | ·フロー制御ピン有り(CTS,RTS,DTR,DSR,DCD,RI)       |
|              | UART2/UART3:                             |
|              | ・3.3V I/O レベル                            |
|              | ・フロー制御ピン無し                               |
| 汎用入出力(GPIO)  | 16bit                                    |
| USB (Host)   | 2.0 Full Speed (12Mbps) 2 チャンネル,         |
|              | Type-A コネクタ                              |
| タイマ          | CPU 内蔵タイマ                                |
|              | ・16bit 汎用タイマ:2 チャンネル                     |
|              | (1 チャンネルは Linux のシステムタイマに使用)             |
|              | ·32bit 汎用タイマ∶1 チャンネル                     |
|              | ・40bit デバッグ向けタイマ:1チャンネル                  |
| 基板サイズ(mm)    | 75.0 × 50.0 (突起部含まず)                     |
| ケースサイズ(mm)   | 83.0 × 58.0 × 24.3 ( <b>突起部含まず</b> )     |
| 電源電圧         | DC5V±5%                                  |
| 消費電力         | <u>約</u> 1.5W(USB <b>デバイスの</b> 消費電力を除く)  |
| 使用温度範囲       | 0 ~ 60                                   |

本製品には、国内用ACアダプタを1個添付します。

## 動作確認リスト

本機内蔵WEBページ閲覧:Internet Explorer Ver.6 以降を推奨 USBメモリ:最大4GBまで対応 バッファロー、ELECOM 製品で動作を確認。 Sony 製 POCKETBIT USM-S 等一部製品を認識できません。

## Bonjour について

「Bonjour」は、ゼロコンフィギュレーション・ネットワークとも呼ばれている、IP ネットワーク上の コンピュータ、デバイス、およびサービスを自動的に検出するサービスです。「Bonjour」では、 業界標準の IP プロトコルを用いて、既存の IP ネットワーク上に接続されたデバイスが相互に 自動的に検出されます。IP アドレスの設定に関係なく本機を、検出できる便利な機能です。

Bonjour のインストール

Windows で Bonjour を利用するには、Bonjour for Windows をインストールする必要がありま す。このソフトウェアは二次配布が許可されていないため、付属できません。アップル社の WEB サイトからダウンロードして〈ださい。

アップル - サポート - ダウンロード - Bonjour for Windows

本来こちらが最新(1.0.5)のはずなのですが、用意が正常でないようです。

http://www.apple.com/jp/ftp-info/reference/bonjourforwindows105.html

ひとつ前のバージョン(1.0.4)は、正常にダウンロードすることができます。

http://www.apple.com/jp/ftp-info/reference/bonjourforwindows.html

ダウンロードした「BonjourSetup.exe」を実行し、表示される画面に従って、本機へアクセス予 定のパソコン(本機と同一 LAN 内に接続したパソコン)へ、適切にインストールしてください。

インストール完了後、Internet Explorer を起動し、下図のようにメニューバーから Bonjour を表示させるか、アイコンバーのアイコン(下図右端のアイコン)を利用し、Bonjour バーを表示(下図 左下近辺のような枠が出てきます)させてください。本機の電源が入り、ネットワークへ正しく参加していれば、この枠に本機の名前が登場します。それをダブルクリックしていただくと、本機 内蔵WEBページへアクセスできます。勿論、本機の IP アドレスがわかっていれば、IP アドレ スによるWEBページへのアクセスも可能です。

| 🕘 Yahoo! JAPAN       | - Microsoft Internet                                          | Explo | rer                     |                    |                |           |
|----------------------|---------------------------------------------------------------|-------|-------------------------|--------------------|----------------|-----------|
| ファイル(E) 編集(E)        | 表示(V) お気に入り( <u>A</u> )                                       | ツール   | (T) ~//プ(H)             |                    |                |           |
| 🔇 戻る 🔹 🕥 -           | ツール バー( <u>T</u> )<br>▼ ステータス バー( <u>B</u> )<br>エクスプローラ バー(E) |       | → お気に入り<br>検索(S)        | Ctrl+E             | è 🖻            |           |
| - アドレス(D) 🍯 http://v | 2001 011 回                                                    |       | お気に入り(E                 | ) Ctrl+I           |                |           |
| Google G-            | 13動)型∕<br>中止(₽)                                               | Esc   | / 履歴( <u>H</u> )        | Ctrl+H             | コック数: 35       | ウェック 🗸    |
| Bonjour              | 最新の情報に更新(R)                                                   | F5    | ∠asy-webrr<br>v Bonjour | Int                |                |           |
| 👷 Bonjour について       | 文字のサイズ⊗                                                       | I     | ▶ フォルダ( <u>O</u> )      |                    | - 200          | )8年1月1    |
| 😲 AT Admin on a:     | エンコード( <u>D</u> )                                             |       | ビント①                    |                    |                |           |
|                      | ソース( <u>C</u> )                                               |       | (סאכאב                  |                    |                |           |
|                      | フライハシー レボート(W)<br>全画面表示(E)                                    | F11   |                         | BB                 | 8              | My        |
|                      |                                                               |       | _                       | <u>Yahoo! BB</u> * | - <u>検索ワード</u> | My Yahoo! |
|                      |                                                               |       |                         | NEW                | <u>今年一番の</u>   | お気に入りの)   |

## 各部詳細及び接続方法

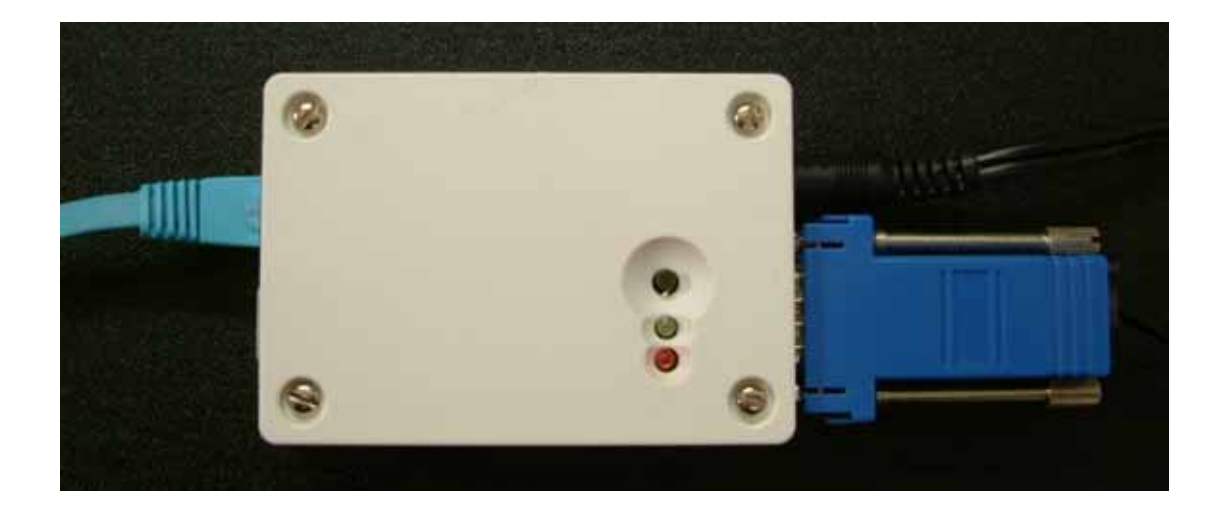

本体上面には、タクトスイッチ、LED ランプ(緑:電源ランプ、赤:ステータスランプ)、上記写真 で、 左側面に LAN ポート(RJ45)と USB ポート(Type A、2個)、 右側面に電源コネクタ(5VDC)と RS232C コネクタがあります。

本機と Vantage の接続を行う前に、Vantage の設定を完了させておいてください。また、運用 開始時には、Vantageの電源を先に投入し(バックアップ電池/単 アルカリ電池x3本を入れ ることを推奨)、Vantageの起動(起動時、ブザー音が3回)を確認してください。

Vantage コンソールとは、Weather Link 付属の RS232C またはUSBケーブルで接続し、232C 変換コネクタは、抜けないようネジでしっかり固定してください。次に LAN ケーブルを接続し、 最後に電源コネクタを接続してください。電源コネクタを接続し電源を供給するとシステムが起 動します。システム起動時に、Vantage コンソールからの時間取得を試み、本機時間を設定し ますので、必ずこの順番で接続を行ってください。

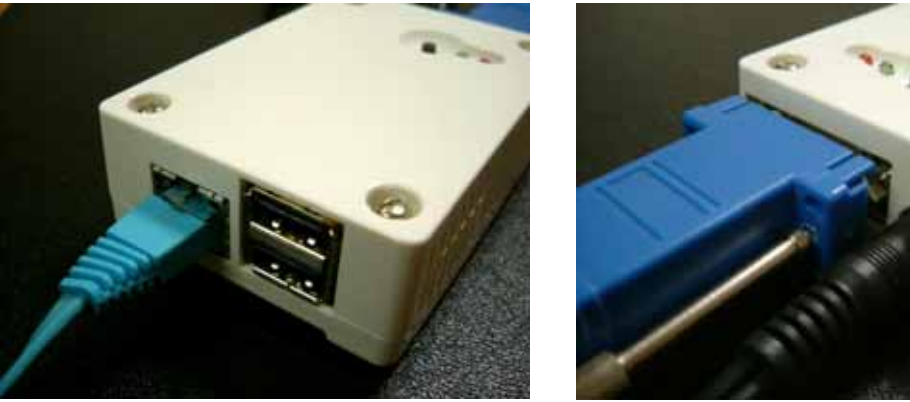

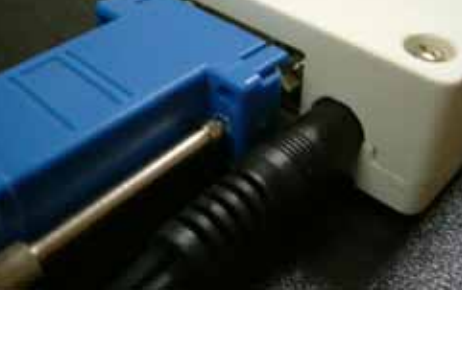

## 起動·終了方法

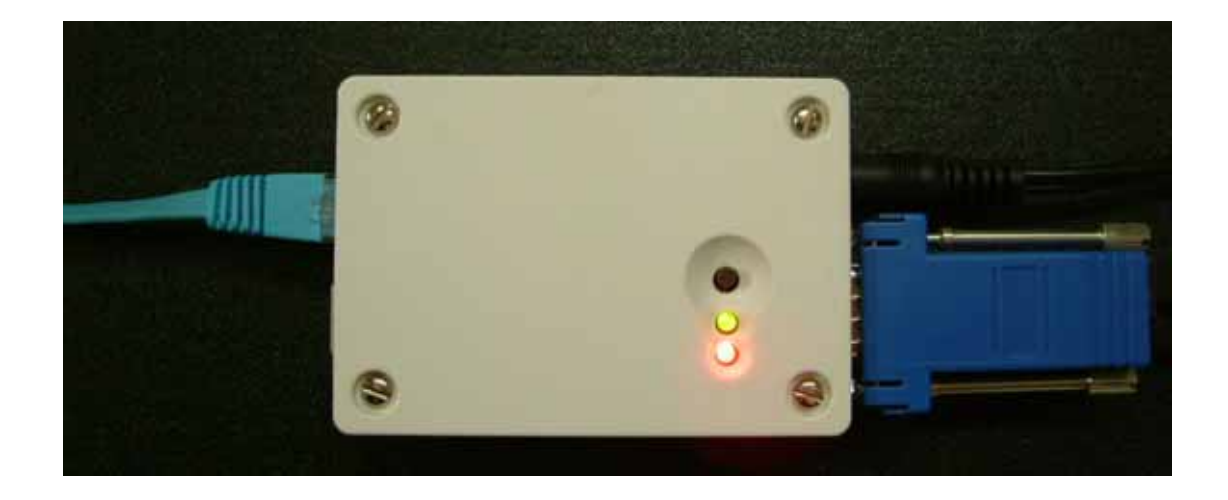

電源コネクタを接続し、電源を供給すればシステムは起動します(上図)。電源ランプ(緑色 LED)とステータスランプ(赤色 LED)の両方が約30秒間点滅後(システムブート中)、ステータス ランプ(赤色 LED)だけが消え、電源ランプ(緑色 LED)のみの点灯状態(下図)になると起動 が完了です。この状態を確認後、同一 LAN 内のパソコンのブラウザにより、動作確認を行っ てください。

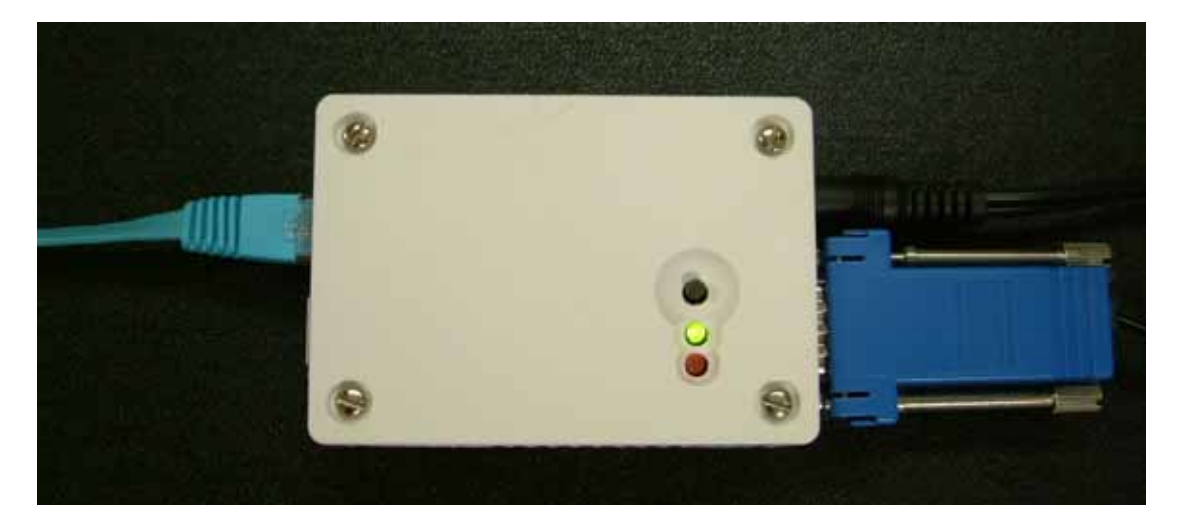

終了は電源供給を停止する(電源コネクタを抜く)だけです。ただし、ステータスランプ(赤色 LED)点灯中は、内部処理が起動していますので電源供給を停止しないように気をつけてくだ さい。機器の破壊や、保存データの消失につながりますので、必ず、赤色 LED の消灯を確認 してから電源供給を停止してください。

USBメモリによるデータの吸い出し時にも同様の注意が必要です。必ず、赤色 LED の消灯を 確認して抜き差しを行って下さい。

データ収集方法

本機は起動後、決められたスケジュールに基づき、Vantage コンソールからのデータ収集を 行い、また FTP 送信を行います。

Vantage コンソールに設定出来るロガー周期でロガーデータの収集、FTP 送信が出来ます。

Vantage Weather Link では、設定されたロガー周期(1分、5分、10分、15分、30分、6 0分、120分)により、コンソール内蔵のメモリ(Weather Link に付属)にデータが蓄積(最 大2880件、1分間隔で約2日 10分間隔で約18日間)されます。このデータに対し、 本機も同様にあらかじめ設定された周期でデータの収集を行います。この結果、本機メ モリ内のデータファイルには、その設定時間毎に最新のデータが追記されます。更新さ れたデータ(前回収集時の最終データより新しいデータ)のみの収集を行うので、重複し てデータが保存/転送されることはありません。データ収集中は赤色 LED が点滅しま す。

収集されたデータは、本体に内蔵された NAND フラッシュメモリ(256MB)の vp2Data ホルダの下の年ホルダの中に、月次単位のファイルで追記保存されます。このデータを、Microsoft 社の Excel などで、利用可能な CSV 形式ファイル(テキスト形式)で取得するためには、次の 3つの方法があります。

- 1. 同一 LAN 内に設置されたパソコンのブラウザから、本機内部の Web サーバにアクセス し、vp2Data の中にあるファイルをダウンロードする。
- 2. USB メモリを本機に接続し、自動認識後データをコピーする。このデータのコピーには 操作の必要は何も無く、自動で行われます。USB メモリの抜き差しの時には、必ずステ ータスランプ(赤色 LED)の消灯確認をして下さい。
- 3. FTP プロトコルを用いてリモートサーバへ転送する。転送データはcsv形式です。

データフォーマットは、別紙を参照下さい。

HARUTO 側の送信インターバルは、WeatherLink 側の記録インターバルと同じか長い 周期に設定します。

本機で収集を行うデータは、全て Vantage コンソールで作成されるデータです。FTP 送信 日時を押したレコード最後のデータ以外、データ内のタイムスタンプは Vantage 側で作成 されますので、データの時間管理は Vantage コンソール側できちんと行ってください。

## ブラウザでの操作

ブラウザ(Windows XP、IE6.0 以降推奨)で本機内蔵の WEB ページへアクセスしてください。本 機は、出荷状態において DHCP(IP アドレス自動取得)の設定になっていますので、DHCP サ ーバが稼動するネットワークへ接続し、Bonjour を利用してアクセスしていただく方法が最も簡 単です。Bonjour を利用されない場合は、DHCP サーバのリース情報を調べるなどで、本機が 取得している IP アドレスを調べてください。URL の代わりに IP アドレスによるアクセスも可能 です。LAN ケーブルを接続せずに(非 DHCP 環境で)起動した場合は起動時に、ゼロコンフに より IP アドレスが、169.254.\*.\* (不定)に設定されます。

本機内蔵 WEB ページへのアクセスに成功すると、下図の画面(トップページ)が現れます。

ホームページは Overview, VP2Data, System の3ページにより構成されており、一番上に見 える、メニュー選択バーでページを切り替えます。

| HARUTUL                                                                                                    |                                                    |        |
|----------------------------------------------------------------------------------------------------|----------------------------------------------------|--------|
| Overview                                                                                                    | VP2 Data                                           | System |
|                                                                                                    |                                                    |        |
| ペースステーション情報(201<br>IP アドレス : 10.0.0.18 (auto)<br>MAC アドレス : 00:11:0C:04:1E<br>ホスト名 : a220-0                                                                                                    | 1年3月6日12時34分現在)<br>:D0                             |        |
| ファームバーション:SD-HARU                                                                                                    | ΤΟΞ β[10] ( BK-1.2.1 )                             |        |
| VantagePro2 - NOW -                                                                                                    |                                                    |        |
| 2011年03月06日12時34分21制                                                                                                    | 沙                                                  |        |
| <ul> <li>気圧傾向(最新3時間):196</li> <li>気圧(hPa):1012.1</li> <li>屋内温度(℃):21.6</li> <li>屋内温度(℃):21.6</li> <li>屋内温度(℃):21.6</li> <li>屋内温度(℃):21.6</li> <li>屋内温度(℃):11.1</li> <li>風速(n/s):1</li> <li>風速(10分平均,m/s):0</li> <li>風向(N=0;E=90;S=180;W=27</li> <li>拡張センサ温度(℃):</li> <li>業温度(℃):</li> <li>業温度(℃):</li> <li>業温度(℃):</li> <li>業温度(℃):</li> <li>業温度(℃):</li> <li>第二度(%):63</li> <li>拡張センサ湿度(%):63</li> <li>拡張センサ湿度(%):183</li> <li>陸雨量(mm):0.0</li> <li>柴外線量:-</li> <li>日射量(W/m²):183</li> <li>陸雨量(mm):0.0</li> <li>月間降雨量(mm):2.2</li> <li>年間降雨量(mm):2.2</li> <li>年間降雨量(mm):2.2</li> <li>年間蒸発散量(mm):4.2</li> <li>月間蒸発散量(mm):4.2</li> <li>月間蒸発散量(mm):7.4</li> <li>年間蒸発散量(mm):7.4</li> <li>年間蒸発散量(mm):7.5</li> <li>三、00</li> <li>広張温屋(アラーム:0000</li> <li>送信機):マッワーステータス:1</li> <li>コンワール(マテワー電圧(V):</li> <li>予報:7.5</li> <li>兩型) 時々 晒れ</li> </ul> | <sup>10</sup> ) : 257<br>-<br>-<br>0 0 0 0<br>4.56 |        |

## ブラウザでの操作(Overview ページ)

Overview はシステムの現在状況を見せる画面で、全体のトップページになっています。

- 1段目:ネットワーク情報(IP アドレス、MAC アドレス、ホストネーム) と、ファームウェアバージョン が確認できます。
- 2段目: Vantage のリアルタイムモニタ機能(LOOP コマンド)を利用した、Vantage システムの簡 易モニタです。時間表示は、Vantage コンソールから取得した時間です。時間がずれてい る場合は、Vantage コンソールにて修正し、本機を再起動させてください。保存データのタ イムスタンプは、この時間が利用されるため重要です。本機と Vantage コンソールとの接 続がうまくいってない場合、ここにデータが表示されませんので、接続や設定などを再度 見直してください。

# HARUTOI

| Overview                                                                                                    | VP2 Data                           | System |
|----------------------------------------------------------------------------------------------------|------------------------------------|--------|
|                                                                                                    |                                    |        |
| ペースステーション情報(2011年3<br>IP アドレス : 10.0.0.18 (auto)<br>MAC アドレス : 00:11:0C:04:1E:D0<br>ホスト名 : a220-0<br>ファームパーション : SD-HARUTOI                                                                                                    | 〕月6日12時34分現在)<br>ជ β[10](BK-1.2.1) |        |
| VantagePro2 - NOW -                                                                                                    |                                    |        |
| 2011年03月06日12時34分21秒                                                                                                    |                                    |        |
| 気圧傾向(最新3時間): 196<br>気圧(hPa): 1012.1<br>屋内温度(°C): 21.6<br>屋内温度(°C): 21.6<br>屋内温度(°C): 11.1<br>風速(10分平均,m/s): 0<br>風向(N=0,E=90,S=180,W=270):<br>拡張センサ温度(°C):<br>共塚温度(°C):<br>葉温度(°C):<br>葉温度(°C):<br>時間雨量(mm): 0.0<br>端雨記録間始日付:<br>日射量(WM <sup>A</sup> ): 183<br>陰雨電(mm): 0.0<br>塔雨記録間始日付:<br>日間降雨量(mm): 2.2<br>年間降雨量(mm): 2.2<br>年間降雨量(mm): 2.2<br>年間降雨量(mm): 2.2<br>日間降雨量(mm): 2.2<br>日間降雨量(mm): 2.2<br>日間降雨量(mm): 2.2<br>日間降雨量(mm): 2.2<br>日間降雨量(mm): 2.2<br>日間降雨量(mm): 7.4<br>日間蒸発散量(mm): 7.4<br>日間蒸発散量(mm): 7.4<br>日間蒸発 | 257<br>0 0                         |        |

## ブラウザでの操作(VP2Data ページ)

VP2 Data ページは、内蔵 NAND フラッシュメモリ(256MB)に保存されたデータの一覧表示と、ダウンロードを行うためのページです。FTP ソフト的な画面構成になっています。

構成:

/vp2Data/ Vantage ロガーデータファイル

/backup/

vp2data のバックアップフォルダ

本機と Vantage コンソールを接続し、最初の 01 分を迎えたところで、 Vantage コンソールからのデ ータ収集を行い、 vp2data ファイルが作成されます。以降、毎時 01 分ごとに、更新データが vp2data ファイルに追記されていきます。この vp2data ファイルをダウンロード(リンクを左クリック、 又は右クリックで対象をファイルに保存)してご利用ください。

ページ下部にあるログファイルバックアップボタンで、vp2data ファイルを backup フォルダへ移動し ます。この操作を始めて行った時に backup フォルダは自動で作成されます。backup フォルダへ移 動された vp2data ファイルは、ファイル名に操作時点のタイムスタンプが付加されて、保存されま す。backup フォルダへは、リンクをクリックすることで移動でき、バックアップデータのダウンロード や削除(バックアップデータ削除ボタンで一括削除のみ)が可能です。ブラウザのキャッシュの関係 上、画面更新が必要な場合(操作をしても画面が更新されない場合)は上部の**画面更新ボタン**で 画面をリフレッシュさせてください。

最初起動時の画面

| Overview                |                                                 | VP2 Data | System |
|-------------------------|-------------------------------------------------|----------|--------|
| 画面更新                    |                                                 |          |        |
| Index of /storag        | e/                                              |          |        |
| mode links bytes        | last-changed name                               |          |        |
| dr-x 3 0<br>dr-x 8 1024 | Jan 1 1970 <u>.</u> /<br>Feb 27 16:21 <u></u> / |          |        |

最初の01分または31分に行われるデータ記録により、VP2Dataホルダが作成され、この中に 年(西暦4桁)のホルダ、そしてその中にデータファイルが作成されます。

#### **HARUTOI**

**HARUTOI** 

|                      | Overview             | VP2 Data                                                       | System |
|----------------------|----------------------|----------------------------------------------------------------|--------|
| 画面更                  | 新                    |                                                                |        |
| Inde                 | x of /storage        |                                                                |        |
| mode                 | links bytes l        | ast-changed name                                               |        |
| dr-x<br>dr-x<br>dr-x | 4 0<br>8 1024<br>3 0 | Jan 1 1970 _/<br>Feb 27 16:21/<br>Mar 6 13:01 <u>VP2Data</u> / |        |

データファイルは、このように作成されます(毎時01分と31分に追記)。

## HARUTOII

|                    | Overview                               | VP2 Data                                                                     | System |
|--------------------|----------------------------------------|------------------------------------------------------------------------------|--------|
| 画面更                | 新                                      |                                                                              |        |
| Inde               | ex of /storage/VP2                     | Data/2011/                                                                   |        |
| mode               | links bytes last-cha                   | inged name                                                                   |        |
| dr-x<br>dr-x<br>-r | 2 0 Mar 9<br>3 0 Mar 9<br>1 1329 Mar 9 | 10:01 <u>./</u><br>10:01 <u>/</u><br>10:01 <u>vp2data 2011 03 a220-0.csv</u> |        |
|                    |                                        |                                                                              |        |
|                    |                                        |                                                                              |        |

データの保存構造は、画面にもあるように以下の通りです。
 /VP2Data/2011/vp2data\_2011\_03\_HOST 名.csv
 HOST名 a220-0 で作られた、2011年03月度のデータを意味します。
 USBメモリに書き出したときも同じ構造となります(この場合、ホルダ名にもHOST

名が入り、上記の例では、ホルダ名は「VP2Data\_a220-0」となります)。

ログファイルバックアップのボタンを押すと、以下のようなホルダ構成となります。

| HARUTOII                                                                            |                                                               |        |
|-------------------------------------------------------------------------------------|---------------------------------------------------------------|--------|
| Overview                                                                            | VP2 Data                                                      | System |
| 画面更新                                                                                |                                                               |        |
| Index of /storage/                                                                  |                                                               |        |
| mode links bytes last-change                                                        | i name                                                        |        |
| dr-x 5 0 Jan 1 1<br>dr-x 8 1024 Feb 27 16<br>dr-x 3 0 Mar 6 13<br>dr-x 2 0 Mar 6 15 | 970 ./<br>:21/<br>:01 <u>VP2Data</u> /<br>:27 <u>backup</u> / |        |
|                                                                                     |                                                               |        |
|                                                                                     |                                                               |        |
|                                                                                     |                                                               |        |
|                                                                                     |                                                               |        |
| ログファイルバックアップ                                                                        |                                                               |        |
| バックアップデータ削除                                                                         |                                                               |        |
| 全てのデータを削除                                                                           |                                                               |        |

/VP2Data/2011/backup/VP2Data/2011/vp2data\_2011\_03\_HOST 名.csv という形でデータが保存されます。

System ページは、本機のネットワークに関する設定変更を行うためのページです。 変更可能項目は

- · IP アドレスの設定(固定または DHCP による自動取得)
- ・ 固定アドレス時の IP アドレス、サブネットマスク、デフォルトゲートウェイ、DNS サーバ
- ・ ホスト名 使用できる文字は、半角英数字と"-"(ハイフン)のみ

です。

メニュー選択バーの一番右端にある System をクリックすると、ベーシック認証用のダイアログが 立ち上がり、ユーザ名とパスワードによる認証を求めてきます。出荷時のユーザ名とパスワード は次のようになっています。

ユーザ名:admin

パスワード:admin

それぞれを正し〈入力し OK ボタンを押すと System ページへ入れます。

System ページには、サブメニューとして、Network、Password、Save & Load があります。

| Overview                                                                                            |                                                    | VP2 Data                                                               | System     |
|----------------------------------------------------------------------------------------------------|----------------------------------------------------|------------------------------------------------------------------------|------------|
|                                                                                                    | a220-1.local へ接続                                   |                                                                        | 22         |
| ペースステーショ:<br>IP アドレス : 10.0.0                                                                       |                                                    | Gr                                                                     |            |
| MAC アドレス : 00:<br>木スト名 : a220-0<br>ファームパーション                                                        | admin のサーバー a220-<br>警告: このサーバーは、ユ<br>することを要求しています | 1.local にはユーザー名とパスワードが必要<br>ーザー名とパスワードを安全ではない方法<br>(安全な接続を使わない基本的な認証)。 | です。<br>で送信 |
| VantagePro2 -                                                                                       | ユーザー名( <u>(</u> ):<br>パスワード( <u>P</u> ):           |                                                                        |            |
| 2011年03月06                                                                                          |                                                    | □パスワードを記憶する( <u>R</u> )                                                |            |
| 気圧傾向可(最新<br>気圧(hPa)1) 10<br>屋内温度(℃)<br>屋内温度(℃)<br>屋外温度(℃)<br>風速(n/s)1 1<br>風速(10分爭平均<br>風应(h=0下三-0) | 11.1<br>.m/s)∶0<br>1:S=180:₩=270) ··               | OK **>                                                                 | 2)         |

## **HARUTOII**

System ページのトップページは現在の設定値の表示画面です。それぞれの、設定にはサブメニュー選択バー(2段目のグレーのバー)を利用して移動してください。

Network : IP アドレスやホスト名の設定を行う場合。FTPの設定を行う場合。

Password : System ページへ入るためのベーシック認証用パスワードの設定を行う場合。

Save & Load : Network ページと Password ページで行った変更は、本機システムが稼動する RAM 上での変更です。このため、**設定変更を再起動後も反映させるためには、 内蔵 ROM への保存(Save)が必要です。** 

本機で利用している組込みシステムは、システム一式をイメージとして固め、本体内蔵の ROM に書き込んであります。電源投入と同時に、この ROM イメージが RAM 上に展開さ れ、システムが実行されます。このため、システムの設定変更を行ったとしても、RAM 上 に展開された設定ファイルを更新したにすぎません。設定した内容は一次的には、反映さ れますが、再起動を行うと、元の ROM イメージの設定に戻ってしまします。そこで、設定 ファイルの一部を保存できる、小さな ROM 領域を設けてあります。本体 ROM イメージ展 開後に、その小さな ROM 領域を展開することで、一部設定ファイルを、ROM イメージ展 開後に、その小さな ROM 領域を展開することで、一部設定ファイルを、ROM イメージに 依存せず維持できます。ネットワーク設定やパスワード設定は、この領域を利用してお り、設定変更後 ROM に Save(ROM への書き込み)した場合は、電源再投入後やファーム 更新後も維持されることになります。設定変更後、思ったような動作にならなかった場合 には、Save を行う前に Load や再起動を行うことで、簡単に元の設定に戻すことができま す。

#### **Network**

DHCP なら自動取得、固定 IP なら STATIC IP を選択してください。固定 IP はネットワーク 管理者と相談して、他の端末と被らない様に設定してください。ゲートウェイとDNSサーバ は、LAN 外へのデータ転送が必要な場合に設定してください。ネットワーク設定と FTP 設 定は同時には行わず、それぞれ別々に設定し動作を確認してください。ご利用のネットワ ーク設定につきましては、ネットワーク管理者とご相談ください。ホスト名は、FTP転送時 のファイル名や USB メモリを利用したデータ回収時のフォルダ名やデータファイル名に利 用されますので、複数の HARUTO を利用する場合などには、それぞれに別の名前をつ けておくと便利です(ホスト名登録に使用できるのは半角英数字と"-"ハイフンです)。

## **HARUTOII**

| Overview           |          | V      | /P2 Data                 | System                           |
|--------------------|----------|--------|--------------------------|----------------------------------|
|                    |          |        |                          |                                  |
| ネットワーク             |          |        | バスワード                    | セーブ &ロード                         |
| ネットワーク設定           |          |        |                          |                                  |
| 自動取得(DHCP)         | 0        |        |                          |                                  |
| 固定                 | ۲        | IPアドレス |                          | 1                                |
|                    |          | ネットマスク | 255.255.255.0            | ]                                |
|                    |          | ゲートウェイ |                          | 」                                |
|                    |          | DNSサーバ |                          |                                  |
|                    |          |        | □ プライベートアドレス             | て以外を設定する                         |
| +71.0              | - 000 0  |        |                          |                                  |
| ተለበብ               | azz0-0   |        |                          |                                  |
| 更新キャンセル            |          | ホスト名に  | 吏用できる文字は、                | 半角英数字と"-"(ハイフン)です。               |
|                    |          |        |                          |                                  |
| r to∋∿ch           |          |        |                          |                                  |
| FIFERE             |          |        |                          |                                  |
| サーバアドレス            | Nothing! |        |                          |                                  |
| リモートフォルダ           | 4        |        |                          | 易合は./)                           |
| ユーザ名               | Nothing! |        |                          |                                  |
| パスワード              | •••••    |        |                          |                                  |
| バッシブモード            | <b>v</b> |        |                          |                                  |
| FTD設定性報素会で消        | ±73      |        |                          |                                  |
| 117 設定 間報 2 主 ()月  | 290      |        | 送信データフ                   | ァイル名は                            |
| 米インターバル転送 南        | 送間隔]     |        | vp2dataT_nov             | v_ホスト名.csvとなります。<br><sup>」</sup> |
| vp2dataT_now.csv   |          |        | 1, 5, 10, 1              | は、<br>5, 30, 60, 120分から選択        |
| 転送間隔               | 60分 🔽    |        | (1分は、1日                  | 分転送を使用しない時に限り                    |
|                    |          |        | 月効。  日分 <br>  送時間の前後     | 転送を設定した場合、その転<br>後数回分取りこぼします。)   |
| ※1日分転送【転送時間        | ]]       |        |                          |                                  |
| vp2dataT_daily.csv |          |        | 送信データフ:<br>vp2dataT_dail | アイル名は                            |
| 転送時間               | 12時 🗸    |        |                          |                                  |
|                    |          |        | 1日分テータ<br>不日照からの         | 送信時刻(0~23時を選択)<br>)再起動を考慮した場合、   |
| 更新キャンセル            |          |        | 12~15時く                  | らいが適切かと思います。                     |
|                    |          |        | 不要なら停止                   | を選択して下さい。                        |

FTP設定

サーバアドレス:転送先のサーバアドレス(IP アドレス)

リモートフォルダ:ユーザのルートディレクトリからの相対パス

未入力の場合はルートディレクトリ(./)が自動設定されます。

**ユーザ名**:FTP ログインを行うためのユーザ名

**パスワード**:FTP ログインを行うためのパスワード

**パッシブモード**:サーバへの接続には、アクティブモードとパッシブモードがあります。 必要な場合に、この項目にチェックを入れてモードを切り替えます。

転送間隔

FTP転送を行う時間間隔を設定します。設定可能時間は

「1分」「5分」「10分」「15分」「30分」「60分」「120分」とWeatherLink における記録 インターバルと同じです。

この HARUTO 側の送信インターバルは、WeatherLink 側の記録インターバルと同じ かそれより長い周期に設定します。

設定例として、10分毎の記録データを1時間に1回転送する場合、

WeatherLinkの記録インターバルを10分、本機の転送間隔は60分と設定します。

毎時0分に、直近6レコードの計測データが転送されます。

#### 直近24時間分データの転送時間

0~23時まで設定でき、分は2分に固定されています。 0時を選択した場合は、0時2分に転送が開始されます。 1日に1回、ここで指定した時間から直近の24時間分の記録データを転送します。 この機能を停止にすることで、1分毎のデータ転送も問題なく可能となり、よりリアル タイム性の高いデータを送ることが出来るようになります。

24時間分のデータ転送を行うと処理時間が数分かかるため、1分インターバルだ と欠測が生じます。このバックアップデータを必要とする場合は、転送インターバルは 5分以上の間隔で設定して使用下さい。1日数レコード(数分分)の計測データの欠測 は無視出来るとお考えの方は、1分インターバルでもご使用いただけます。

\* 本機の時間(タイムゾーン)は Vantage コンソールより取得しています。
 設定した時間は Vantage コンソールに設定された時間に依存します。

### Password

System ページへのアクセス認証用パスワードの設定を変更できます。ユーザ名は admin で固定されています。現在のパスワード、新しいパスワード、新しいパスワード(確 認用)を入力し更新ボタンを押して更新してください。

| Overview                                                                                                    | VP2 Data | System  |
|----------------------------------------------------------------------------------------------------|----------|---------|
| ネットワーク                                                                                                    | パスワード    | セーブ&ロード |
| バスワード設定                                                                                                    |          |         |
| ユーザ名                                                                                                    | admin    |         |
| 現在のパスワード                                                                                                    |          |         |
| 新しいパスワード                                                                                                    |          |         |
| defension and the sector and the sector and the sec |          |         |

## Save & Load

Network や Password で行った変更が正しく動作していることが確認できたら、ここで必ず Save ボタンを押して、ROM に設定情報を書き込んでください。ここで、Save しない と、再起動で設定が元に戻ってしまいます。Save を行うとファームの更新を行って設定 は維持されます。Save ボタンで書き換えたシステム設定を、出荷状態に戻したい場合 は、Restore Default ボタンでシステム情報をレストアしてください。この場合は、必ず再 起動を行ってください。

| Over                                            | wiew                                         | VP2 Data                 | System      |  |  |
|-------------------------------------------------|----------------------------------------------|--------------------------|-------------|--|--|
| Ne                                              | twork                                        | Password                 | Save & Load |  |  |
| Save and Load                                   | System Settings                              |                          |             |  |  |
| 現在のシステム設定をJ<br>Save                             | フラッシュに保存する                                   |                          |             |  |  |
| 現在のシステム設定をす<br>Reload                           | 現在のシステム設定を破棄し、フラッシュに保存されている元の設定に戻す<br>Reload |                          |             |  |  |
| 現在のシステム設定を破<br>システム情報を新しく生。<br>Restore Defaults | 破棄し、初期状態の設定にする(システ<br>成しなおすため、再起動時が完了する。     | ムの再起動が必要です)<br>までに数分必要です |             |  |  |
| System Reboot                                   |                                              |                          |             |  |  |
| システムを再起動する<br>Reboot                            |                                              |                          |             |  |  |

## USB メモリでのデータ取得

USB メモリでのデータ取得は、USB メモリを接続するだけで、認識が完了(赤色 LED の点滅が一度終了し消灯)すると、自動でコピーを始めます。赤色 LED が点滅し、コピー終了で消灯します。これと同時に、USB メモリのマウントも解除します。アクセスランプの消灯を完全に確認してから USB メモリを抜いてください。

4GBまでのUSBメモリに対応します。

## **USB メモリでのデータ取得対象を拡大** SD-HARUTO 1.0[05] 以降

独立電源使用時のバッテリ容量低下などで生じる電断障害に対応するため、以下の機能を追加しました。

この機能は、Davis コンソール表示器の電源バックアップに依存しますので、バックアップ電池 (単 アルカリ電池3本)は、年に1回の交換保守を必ず実施して下さい。

USBメモリを挿した時に、USBメモリ内に dmp フォルダがある場合、HARUTO 内のデータを 通常コピー後、その時の Davis Vantage ロガー内に記録されている全てのデータをダウンロード して dmp フォルダ内にテキストで展開するという動作を行うようにしました。

作業時間は長くなりますが、電断等障害により HARUTO に取り込むことの出来なかった観測 データを、直接 Davis コンソール内蔵ロガーから取り出して USB メモリに保存出来るようになり ます。

このことで、従来ならノートPCを持参し、WeatherLinkソフトを使用して直接 Davis コンソール 内蔵ロガーから取り出さないと出来なかったことが、USBメモリの持参のみで出来るようになり ます。

市販されている USB メモリをそのままご利用いただけますが、製品によっては認識できないものがあります。この場合、USB メモリ挿入後の認識中(赤色 LED が数回点滅)を経て、赤色 LED ランプが常時点灯になります。このようになる USB メモリは本機ではご利用できませんので、別の種類の USB メモリをご用意ください。この場合に限り、赤色 LED の点灯中でも USB メモリを抜くことができます。

## 注意事項

1.電源OFFやUSBメモリの取り外しは、必ず赤色LEDの消灯を確認してから、行ってください。

- 2.データ転送時(直近24時間分)あるいは、Vantage のデータを受け取っている時には、本機WEB ページへのアクセスが、不安定になることがあるかも知れません。その場合、少し時間を置いてからアクセスしなおしてください。
- 3.本機は、動作の安定化を図るため、1日1回の再起動を行っています。時刻は4時32分に設定してあります。1分間隔での計測時のみデータの欠測が発生する可能性があります。
- 4.Vantage の最短ロガー間隔1分間隔でデータ取得を行う計測で、かつ1分毎の転送を行わせた場合、直近24時間分のデータ転送を指定した場合、その転送時間と重なる2~3件程度のデータを取りこぼすことがあります(結果として欠測となる)。
- 5.3.4.の理由により、転送インターバルは、5分以上の設定をお薦めします。

HARUTO では、お客様のお声を反映し、より良いシステムへと成長を続けていくため に、ファームの更新をお願いすることがあります。ファームの更新を行いますと、出荷後 に発見されたバグの修正や、新機能の追加などが行われますが、これまでに設定いただ いた設定や取得データは消えず、そのままご利用いただけます。作業は、USBメモリにフ ァームファイルをコピーしていただき、HARUTO 本体のUSB端子に挿入し、数分お待 ちいただくだけです。ファーム更新中に電源が切れますと機器の故障などが発生すること がありますので、ファーム更新中(赤、緑、両方のLEDが点灯中)は電源を切らないように お願いします。更新終了後に管理画面のトップページに表示されるファームバージョンや USBメモリ内に作成されたログファイルで更新の確認ができましたら、作業は完了です。 USBメモリ内のファームファイル及び更新ログファイルは作業完了後に削除してください (更新ログファイルが残っていると、新たなファームウェアの更新は行いません、記録デ ータの書き出し作業のみを行います)。

最新のファームウェアをコピーしたUSBメモリをHARUTOのUSB端子へ挿入

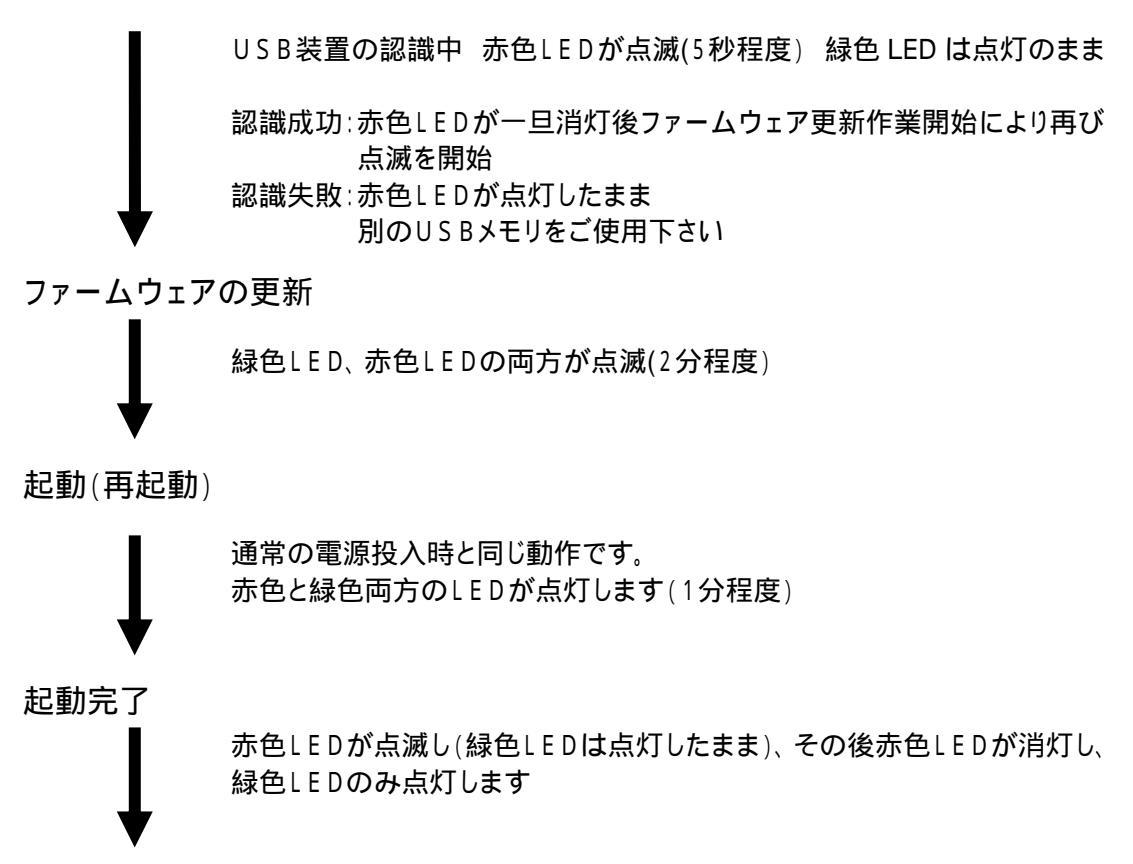

赤色LEDが消灯したことを確認して、USBメモリを抜く

HARUTO に保存データがあった場合は、起動完了後USBメモリに対して 書き出し作業が行われますので、赤色LEDが消灯するまでに、少し時間が かかります。 ファームウェアが正常に更新されたことを、トップページにあるバージョン表 示で確認して下さい。

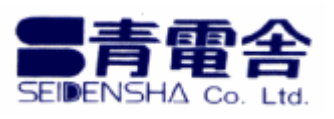

#### 有限会社 青電舎

〒703-8207 岡山県岡山市中区祇園 433 番地の 6 TEL:086-275-5000 FAX:086-275-8898 E-mail:seiden@po.harenet.ne.jp